## i春秋安全勇士--一些简单题wp

**原创** <u>xuqi7</u> 于 2016-07-08 09:39:51 发布 2977 论 收藏 分类专栏: ctf 版权声明:本文为博主原创文章,遵循 <u>CC 4.0 BY-SA</u>版权协议,转载请附上原文出处链接和本声明。 本文链接: <u>https://blog.csdn.net/xuqi7/article/detaik/51858292</u> 版权 <u>ctf专栏收录该内容</u>

26 篇文章 0 订阅 订阅专栏 基础题60分

用firebug可以发现一段奇怪的js,

把eval改成alert,运行之后再改一下,最后会就是冒号隔开的一串数

然后改下格式 \x30 这种,然后转16进制,然后是md5解一下就可以了

培根

我年轻时注意到,我每做十件事有九件不成功,于是我就十倍地去努力干下去。——萧伯

纳

ABAABAABAAABBAAABBAAAAAAAABAAAAAAABB

正常培根解出即可

Base64

Base64的脚本,

```
#! usr/bin/env python
# -*- coding:utf-8 -*-
import base64
import string
a="6ZWc6Iqx5"
b="C05pyI"
c=["a","b","c","d","e","f","g","h","i","j","k","l","m","n","o","p","q","r","s","t","u","v","w","x","y","z",
for i in c:
    printbase64.b64decode(a+i+b),I,a+i+b
```

填镜花水月 对应的 base64编码就可以了

渗透测试\_80pt

看源码发现k的长度是400px,而且题目为flag是弹出来的,于是构造k为:

400个a +一个空格+<script>alert(1);</script>

(其实不用这样,直接写js代码就好了...)

## 渗透测试\_100pt

龙神的思路: 根据提示可想到文件包含漏洞, 测试发现可以这样利用

file=php://filter/read=convert.base64-encode/resource=index.php

发现没什么内容,然后用御剑扫一下目录

发现有index.php, 1234.php

看一下1234.php,内容base64解码即可

流量分析\_100pt

龙神的思路: wireshark打开, 然后 文件-->导出对象àhttp,

得到一堆asp页面,然后打开就找到flag了,在9,11中都可以找到

渗透测试\_150pt(之前做过这题,忘了....)

Firebug看了下过程

先是login.php,然后是admin.Php,提示权限不足后跳回index.php

在admin.php中,响应返回中有

Set-cookie:token=deleted

有一个cookie: token=ad0234829205b9033196ba818f7a872b

Md5解密之后是test2(之后就是明神提示我)

之前做的时候就是各种猜测,在用户名,密码框输各种东西,后来才知道把cookie改了就好了,用fiddler 把cookie改成admin1的MD5值,然后提交,还有一个坑是3秒之后会重定向到登录页面,我之前设置过火狐不 允许自动重定向,所以没坑到我,而且我是用fiddler抓包看的,直接就看到flag了(机智)

## 流量分析\_200pt

稍微看了下,发现用户名as,密码asss,还有人在sql注入 不想看了,就想导出一下,没什么用(其实有用,这题太弱智,直接搜flag就可以了) 之后又用foremost提取,一堆网页,在最后一个网页里发现flag

## 流量分析\_300pt

一开始很容易从数据包中分出一张中国地图.....

之前还找过几个exif信息,但是没用

还是从这张图片入手吧,有水印:www.ynbsm.gov.cn

然后访问一下,发现是云南,那就看看地图上的云南区域,发现真的有东西

看不太清,用ps来处理下,图像-à调整-->黑白

这样就看的比较清楚了,也就知道了flag

flag{@G00d\_L4ck\_H3r3@}

(其实一开始分离出这么大的图,就应该能想到)